## installeren met Linux

- 1. Sluit de computer op het stopcontact. 2. Druk op de **"startknop"**. 3. Je krijgt zoiets als hiernaast te zien op het scherm. Je krijgt geen besturingssysteem (Windows, Apple of Linux) te zien. De computer is leeg. 4. Zet de computer uit door op de startknop te drukken. 5. We gaan nu een Linux besturingssysteem installeren op deze laptop. 6. Druk op de **"startknop"** en meteen steeds opnieuw op de knop "Del" of Delete".
  - Dit kan soms een andere knop zijn.
     "F10 of F2". Probeer dit maar uit, zoek het op op het internet of vraag het de docent.

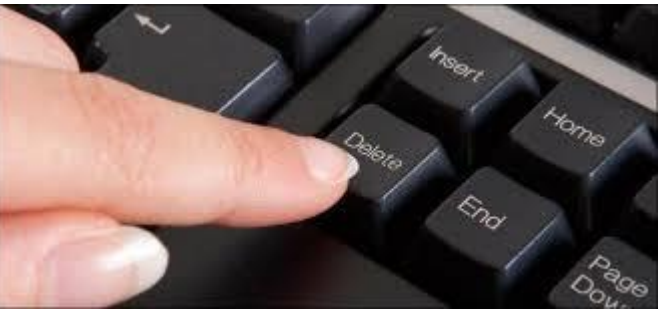

| <ol> <li>8. Je bent nu in de <b>"Bios"</b>. Dit is het basissysteem van de computer.</li> <li>9. De computer start standaard altijd van de harde schijf op, maar hier staat niets op zoals we gezien hebben.</li> </ol> | <ul> <li>Config</li> <li>Date/Time</li> <li>Security</li> <li>Startup</li> <li>Restart</li> <li>BIOS Version</li> <li>BIOS Version</li> <li>Cover Homth-Day</li> <li>Embedded Controller Version</li> <li>System-unit serial number</li> <li>System board serial number</li> <li>CPU Type</li> <li>CPU Type&lt;</li></ul> |
|----------------------------------------------------------------------------------------------------|----------------------------------------------------------------------------------------------------|
| <ul> <li>10. We willen van de DVD opstarten.</li> <li>11. Zoek in de Bios naar een pagina waar<br/><b>"Boot of Startup"</b> staat. Controleer<br/>de instructie hoe je van pagina kunt<br/>wisselen.</li> </ul>         | <ul> <li>Config</li> <li>Date/Time</li> <li>Security</li> <li>Startup</li> <li>Restart</li> <li>BIOS Version</li> </ul>                                                                                                    |
| <ul><li>12. "DVD." moet bovenaan in de opstartlijst staan.</li><li>13. Lees de instructie hoe je deze bovenaan moet krijgen</li></ul>                                                                                   | <pre>Boot priority order:<br/>1: USB FDD:<br/>2: ATAPI CDO:UJDA760 DVD/CDRW-(SM)<br/>3: USB CD:<br/>4: IDE HDDO: HTS54104069AT00-(PM)<br/>5: PCI LAN: IBA 4.1.07 Slot 0240<br/>6: -USB HDD<br/>7: IDE HDD1:</pre>                                                                                                    |
| 14. De laptop zal nu opstarten vanaf de "D                                                                                                    | <b>VD speler"</b> en niet van de harde schijf.                                                                                                    |
| 15. Open de "DVD" speler voor op de laptop. Leg de DVD erin en doe de speler dicht.                                                                                                    |                                                                                                    |
| <ul> <li>16. We willen nu de instellingen opslaan.</li> <li>17. In de instructie staat hoe je de veranderingen op kunt slaan. Dit kan bijvoorbeeld <b>"F10 zijn voor Save and Exit"</b>.</li> </ul>                     | F9 Setup Defaults<br>Menu F10 Save and Exit                                                                                                    |
| 18. Klik op <b>"Yes"</b> voor bevestiging.                                                                                                    | Setup Confirmation<br>Save configuration changes and exit now?<br>[Yes] [No]                                                                                                    |

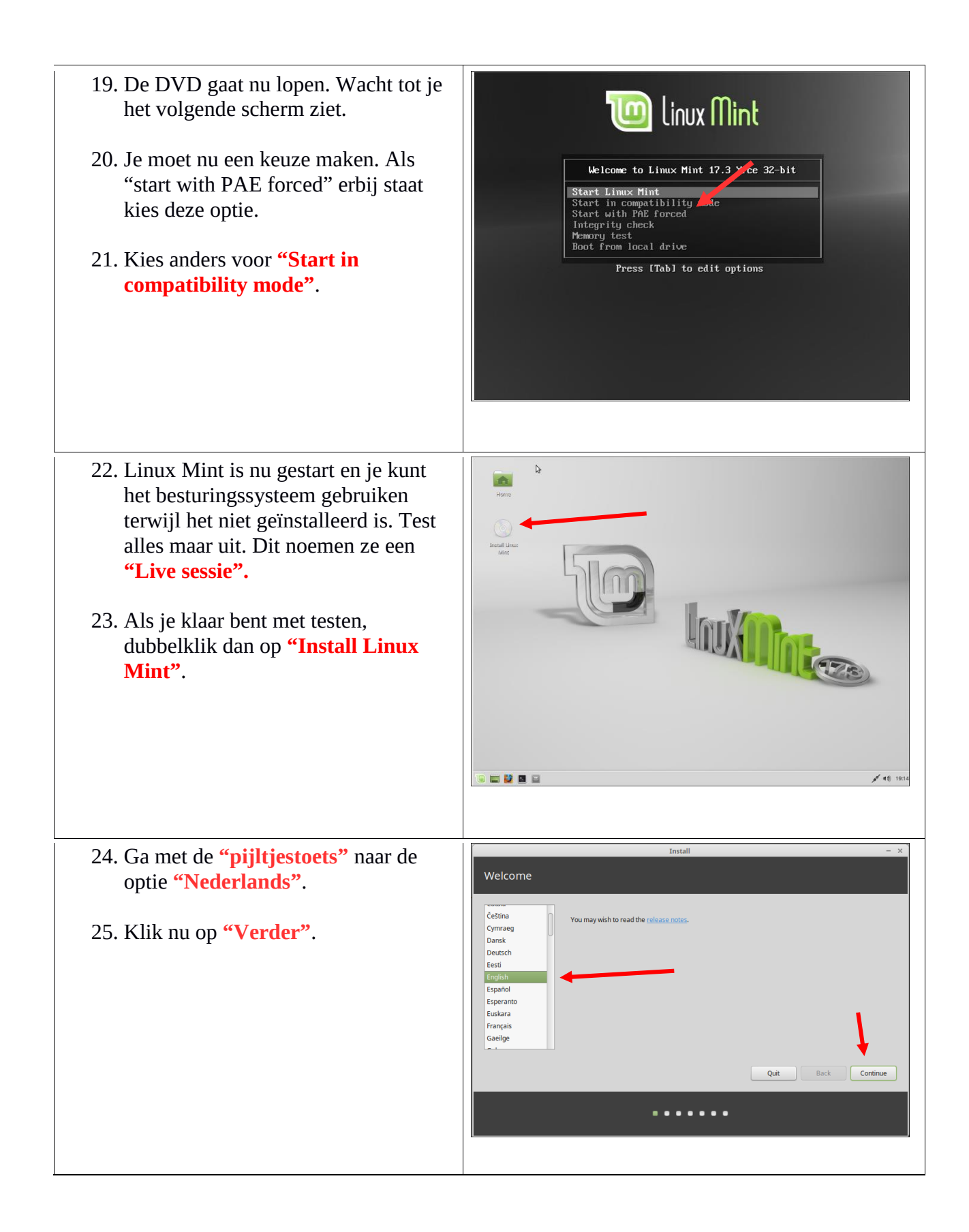

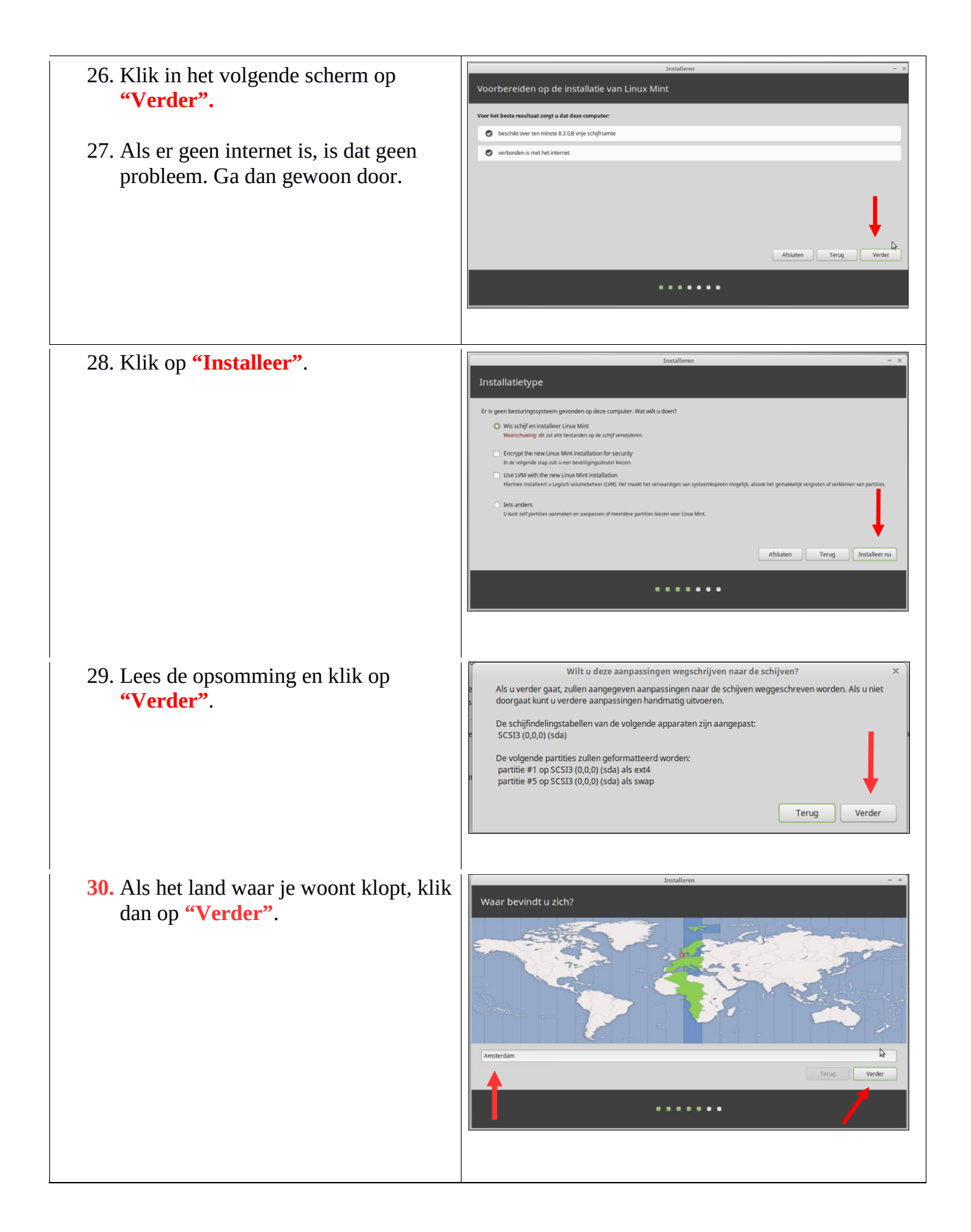

| <ul> <li>31. Maak nu een keuze voor een toetsenbordindeling.</li> <li>32. In Nederland is dit meestal "Engels (US) Internationaal met dode toetsen".</li> <li>33. Klik op "Verder".</li> </ul>                                                                                                    | Installeren     - *       Toetsenbordindeling     Engels (US) - Engels (Dorak, alernatief internationaal, geen dode toetsen)       Engels (US)     Engels (US) - Engels (Dorak, internationaal, met dode toetsen)       Engels (US)     Engels (US) - Engels (Dorak, internationaal, met dode toetsen)       Engels (US)     Engels (US) - Engels (Dorak, internationaal, met dode toetsen)       Engels (US)     Engels (US) - Engels (US) - Engels |
|----------------------------------------------------------------------------------------------------|----------------------------------------------------------------------------------------------------|
| 34. Geef een naam op.                                                                                                    | Installeren – +                                                                                                    |
| <ul> <li>35. Geef de computer een naam.</li> <li>36. Vul een wachtwoord in en herhaal dit.</li> <li>37. Vink "Automatisch aanmelden" aan.</li> <li>38. Klik op <b>"Verder"</b>.</li> </ul>                                                                                                    | Versleutel min persontijke map                                                                                                    |
| 39. Volg de instructie tot je de computer<br>moet herstarten en de DVD moet<br>verwijderen.                                                                                                    | Installatie voltooid          De installatie is voltooid. U moet de computer herstarten om de nieuwe installatie te kunnen gebruiken.         Nu herstarten                                                                                                    |
| <ul> <li>Als de computer opnieuw opgestart is, test dan alles werkt.</li> <li>Videokaart en monitor (heb je beeld)</li> <li>Muis (beweegt de muis)</li> <li>Toetsenbord (kun je typen)</li> <li>Geluidskaart (kun je muziek afspelen via een koptelefoon)</li> <li>USB poorten (test dit met een USB stick)</li> <li>Heb je internet (open de browser)</li> <li>Sluit een printer aan en installeer deze. Zoek de instructie voor de installatie op het internet.</li> </ul> |                                                                                                    |
| <ul> <li>Heb je alles getest en het laten controleren doo</li> <li>Stop dan de Linux DVD weer terug in</li> <li>Herstart de computer.</li> <li>Laat de computer weer opstarten van d</li> </ul>                                                                                                    | or de docent doe dan het volgende:<br>de Dvd-speler.<br>le DVD zodat je weer in een Live sessie zit.                                                                                                    |

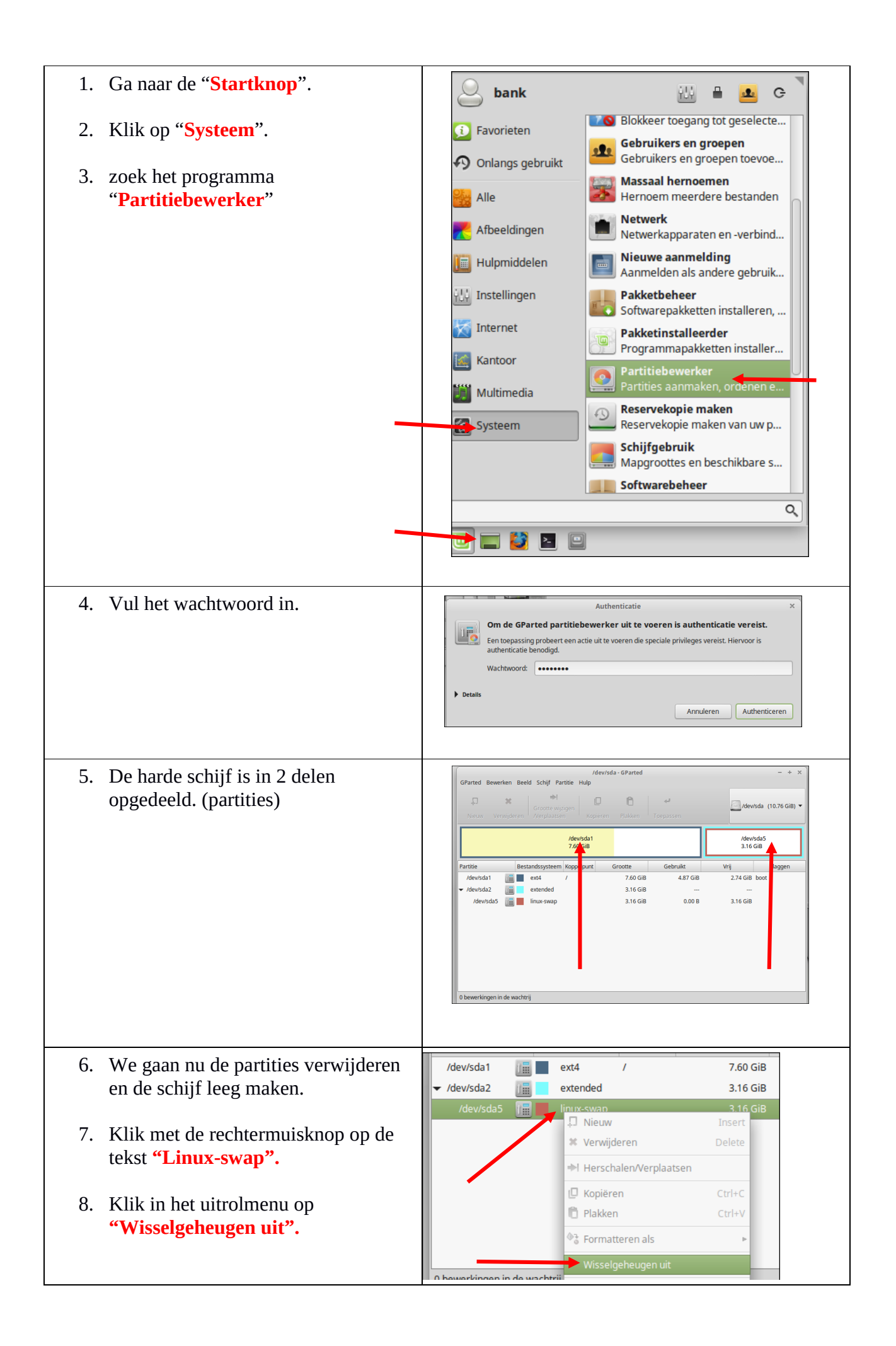

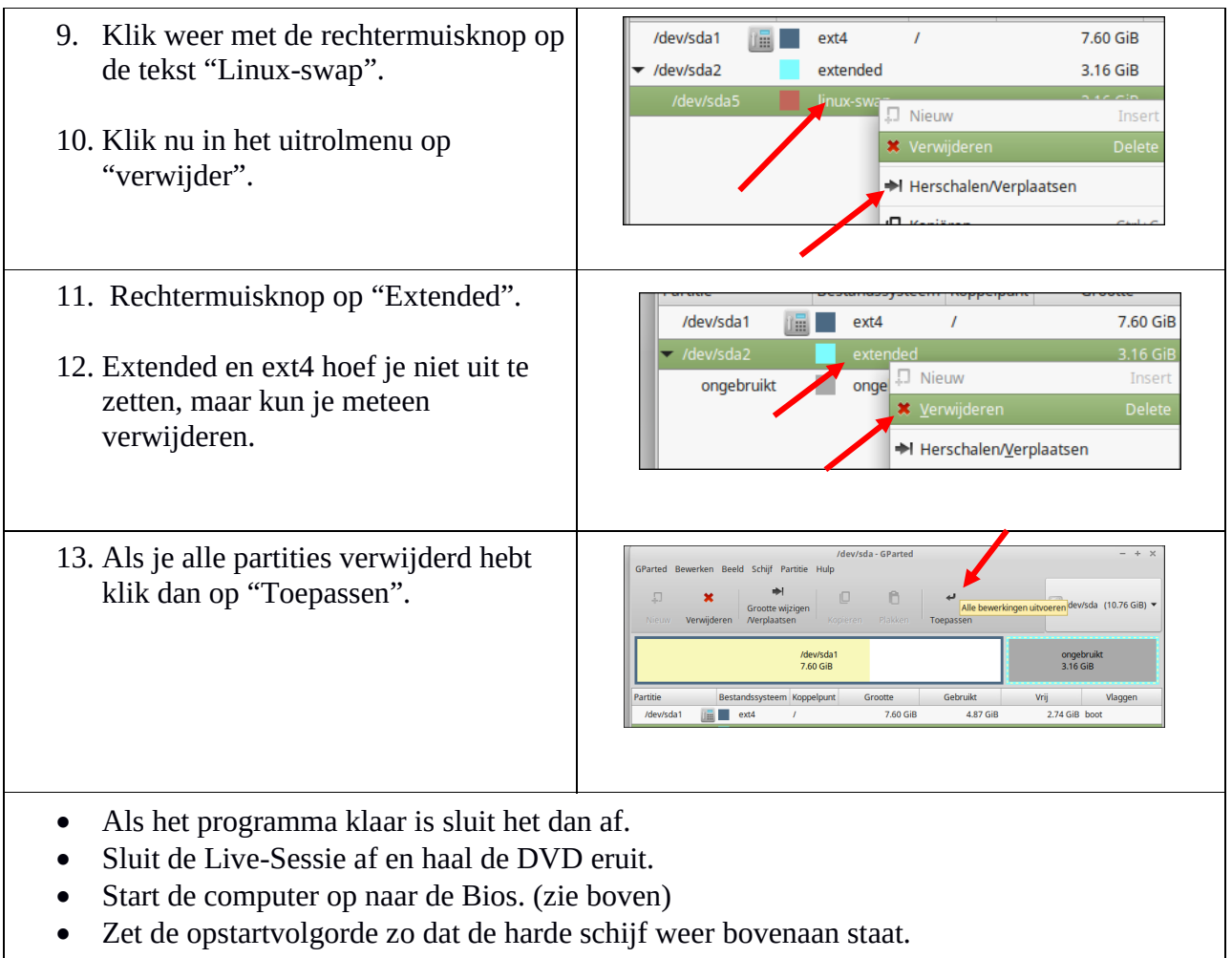

- Laat de docent alles controleren.
- Zet alles uit en ruim alles op.